## <u>Руководство по установке программы</u> <u>«ИПС СтройКонсультант»</u>

Программу ИПС «СтройКонсультант» необходимо устанавливать под правами АДМИНИСТРАТОРА. При использовании ОС Windows 7, 8.х, 10 установка производится под встроенной учетной записью «Администратор».

Для установки Сервера «ИПС СтройКонсультант» необходима файловая система NTFS.

Серверная часть пользовательской компоненты («Программы пользователя») ИПС «СтройКонсультант» содержит как БД с загруженным информационным комплектом, так и программное обеспечение для работы со средствами защиты от нелицензионного использования, и включает следующие компоненты:

- Сервер СтройКонсультант

- БД СтройКонсультант

- Программа Пользователя

- Драйвер защиты HASP HL (Sentinel LDK License Manager и драйверы USB HASP HL);

- БД дополнительного раздела «Документы пользователя» с контролем прав доступа к разделам и документам классификатора.

Операционная система дистрибутива серверной части является многопользовательской, может обеспечивать обслуживание от одного до 250 пользователей одновременно, средства администрирования включают стандартные команды.

Защита от несанкционированного доступа реализуется с использованием программно аппаратных средств от компании SafeNet, при этом в USB HASP НL закладываются следующие атрибуты:

- наименование организации-пользователя;

- наименование (версия) информационного комплекта;

- количество одновременно подключаемых пользователей;

- механизм подключения дополнительного раздела «Документация пользователя».

Дистрибутив, в который входят все компоненты ИПС, поставляется на оптических носителях или флеш-накопителях .

## І. Установка серверной части ИПС «СтройКонсультант»

Установка дистрибутива серверной части производится в следующей последовательности:

a) после подключения к серверу носителя информации с комплектом поставки и осуществления запуска файла setup.exe, приняв условия Соглашения и выбрав папку установки (см. рис. 2.1, 2.2, 2.3),

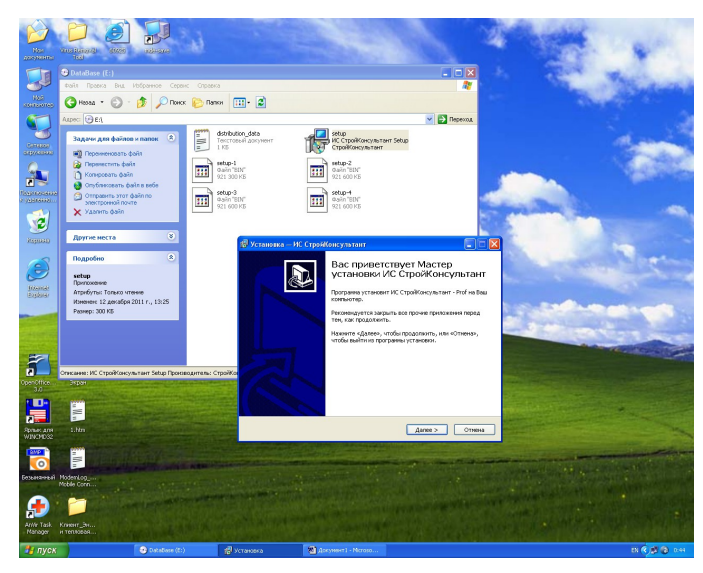

Рис. 2.1. Запуск файла setup.exe с носителя, для продолжения процесса нажмите - «Далее»

| Истановка                                 | – ИС СтройКонсультант                                                                                                    |
|-------------------------------------------|----------------------------------------------------------------------------------------------------|
| <b>Лицензионн</b>                         | юе Соглашение                                                                                                    |
| Пожалуйс                                  | га, прочтите следующую важную информацию перед тем, как                                                                                                    |
| продолжи                                  | ть.                                                                                                    |
| Пожалуйс                                  | га, прочтите следующее Лицензионное Соглашение. Вы должны                                                                                                    |
| принять у                                 | словия этого соглашения перед тем, как продолжить.                                                                                                    |
|                                           | СОГЛАШЕНИЕ                                                                                                    |
| ою непо<br>ВНИМАІ<br>документ<br>понсково | ыльзовании экземпляра Информационно-понсковон системы —<br>«СтройКонсультант»<br>(договор присоедичения)<br>НИЕ! Пожалуйста, ознакомытесь с условнями настоящего<br>га перед установкой и использованием Информационно-<br>и системы «СтройКонсультант». |
| Настояща                                  | и документ является соглашением между пользователем                                                                                                    |
| экземпля                                  | за Информационно-поисковой системы «СтройКонсультант» и                                                                                                    |
| ООО «И                                    | и СтройКонсультант» и с                                                                                                    |
| ⊙Я прин                                   | имаю условия соглашения                                                                                                    |
| ОЯ не пр                                  | инимаю условия соглашения                                                                                                    |
|                                           | < <u>Н</u> азад Далее > Отмена                                                                                                    |

Рис.2.2. Прочитайте открывшийся текст Соглашения, для продолжения нажмите «Я принимаю условия соглашения» и кнопку «Далее» 2 раза

Рис. 2.3. Укажите папку, в которую будет установлена программа «ИПС СтройКонсультант»

командами «Далее», переходим к появившемуся окну «Выбор компонентов» (рис. 2.4).

| 🗗 Установка — ИС СтройКонсультант                                                                                                    |                                           |
|----------------------------------------------------------------------------------------------------|-------------------------------------------|
| Выбор компонентов<br>Какие компоненты должны быть установлены?                                                                                   |                                           |
| Выберите компоненты, которые Вы хотите установить; сни<br>компонентов, устанавливать которые не требуется. Нажми<br>Вы будете готовы продолжить. | мите флажки с<br>те «Далее», когда        |
| Выборочная установка                                                                                                    | ×                                         |
| <ul> <li>БД ИС Стройконсультант</li> <li>Программа Пользователя</li> <li>Сервер ИС Стройконсультант</li> <li>Драйвер зашиты HASP HL</li> </ul>   | 404,3 M6<br>42,3 M6<br>10,7 M6<br>15,0 M6 |
| Текущий выбор требует не менее 468,4 Мб на диске.<br>< <u>Н</u> азад Да                                                                          | лее > Отмена                              |

Рис. 2.4 Выбор компонентов

Для сервера выбираем все (четыре) компонента (ставятся галочки на все 4 позиции) и - «Далее».

б) установить драйвер защиты НАЅР, для этого:

- подключить в USB порт HASP HL (OK) ( при появлении окна «Матер нового оборудования – нажать «Отмена») (Рис. 2.5, 2.6):

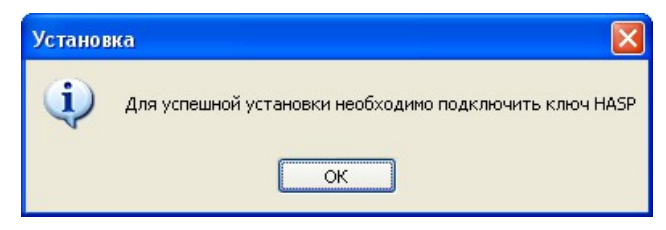

Рис. 2.5. Подключение HASP HL (OK)

| Мастер нового оборудова | ния                                                                                                    |
|-------------------------|----------------------------------------------------------------------------------------------------|
|                         | Мастер нового оборудования                                                                                                    |
|                         | Будет произведен поиск текущего и обновленного<br>программного обеспечения на компьютере, установочном<br>компакт-диске оборудования или на веб-узле Windows<br>Update (с вашего разрешения). |
|                         | Политика конфиденциальности                                                                                                    |
|                         | Разрешить подключение к узлу Windows Update для<br>поиска программного обеспечения?                                                                                                    |
|                         | 🔘 Да, только в этот раз                                                                                                    |
|                         | Да, сейчас и каждый раз при подключении<br>устройства                                                                                                    |
|                         | ○ Не <u>т</u> , не в этот раз                                                                                                    |
|                         | Для продолжения нажмите кнопку "Далее".                                                                                                    |
|                         | < <u>Н</u> азад Далее > Отмена                                                                                                    |

Рис. 2.6. Окно «Мастер нового оборудования, воспользуйтесь кнопкой «Отмена»

- пройти окна приветствия и принятия Соглашения кнопками «Next» (рис. 2.7, 2.8), дождаться окончания установки драйвера и нажать в следующем окне (рис. 2.9) кнопку «Finish».

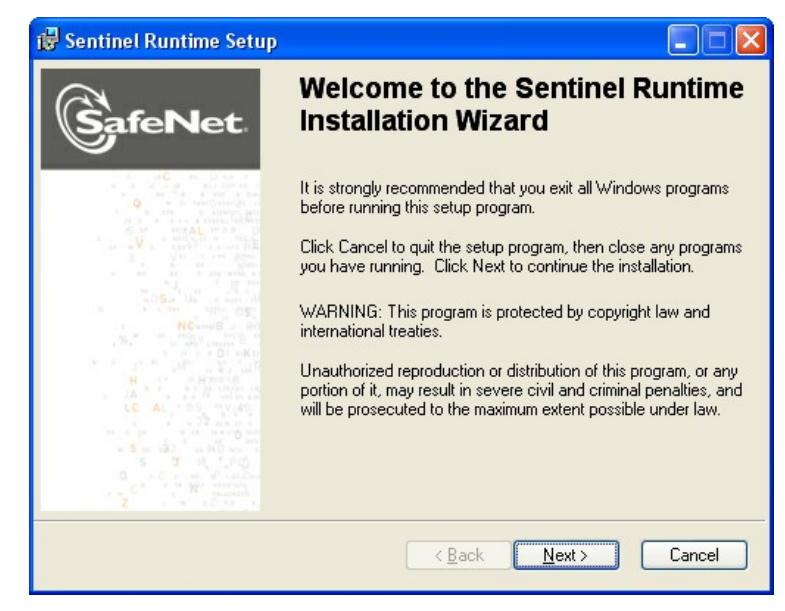

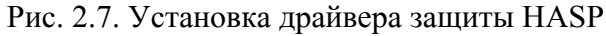

| 👹 Sentinel Runtime Setup                                                                                                    |                                                                           |
|----------------------------------------------------------------------------------------------------|---------------------------------------------------------------------------|
| License Agreement<br>You must agree with the license agreement below to proceed.                                                                                                    | SafeNet.                                                                  |
| END USER LICENSE AGREEMENT                                                                                                    |                                                                           |
| SAFENET SENTINEL HASP RUNTIME SOFTWAR                                                                                                    | E                                                                         |
| IMPORTANT INFORMATION - PLEASE READ THIS<br>CAREFULLY BEFORE INSTALLING THE SOFTWARE I<br>ALL ORDERS FOR AND USE OF THE SENTINEL® HAS<br>SOFTWARE including any revisions, corrections, modification<br>enhancements, updates and/or upgrades thereto (hereinafter "<br>SUPPLIED BY SAFENET, INC., its subsidiaries, and affiliat<br>I accept the license agreement | AGREEMENT<br>PROGRAM.<br>'P® RUNTIME<br>is,<br><b>Software</b> ")<br>es ( |
| <u>R</u> eset < <u>B</u> ack <u>N</u> ext                                                                                                    | Cancel                                                                    |

Рис. 2.8. Лицензионное соглашение Safenet Sentinel Hasp, выберите «I accept the license agreement» и нажмите кнопку «Next» 2 раза

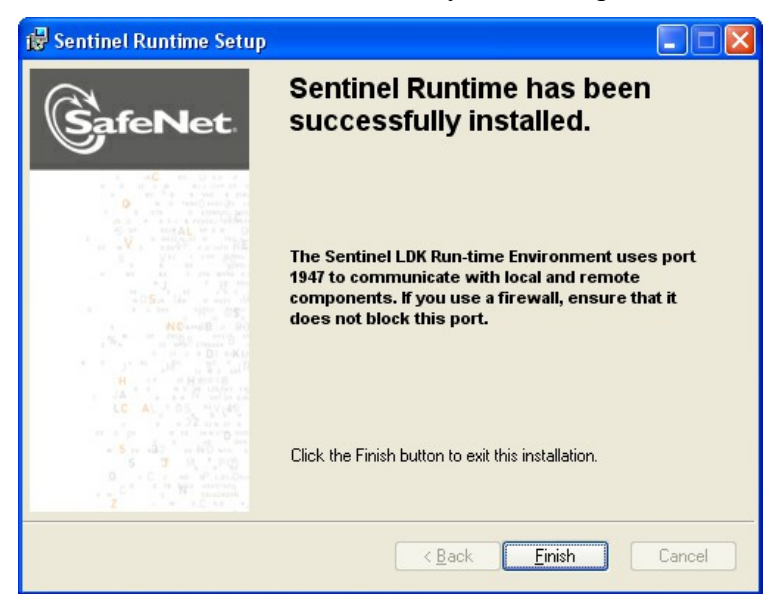

Рис. 2.9. После окончания установки драйвера нажмите кнопку «Finish».

Теперь в службах управления компьютером появляется запись (строка) «Sentinel LDK License Manager" (Рис. 2.10) и Справка по Admin Control Center (Рис. 2.11) для управления доступом к лицензиям, которая открывается в любом браузере командой «localhost:1947»:

| Управление компьютером                                  |                         |                                                          |              |           |             |                 |          |
|---------------------------------------------------------|-------------------------|----------------------------------------------------------|--------------|-----------|-------------|-----------------|----------|
| <u>⊅</u> айл <u>Д</u> ействие <u>В</u> ид <u>С</u> прав | ка                      |                                                          |              |           |             |                 |          |
| • 🔿 🖄 🗔 🙆 🙎 🛛                                           |                         |                                                          |              |           |             |                 |          |
| Управление компьютером (лок;                            | 0 Cmorthu               |                                                          |              |           |             |                 | Лействия |
| 💦 Служебные программы                                   | Служові                 | 14                                                       | 0            | C         | T           | D               | Слокбы   |
| Планировщик заданий                                     | элемента, выделите его. | Alignment NET Franciscus NCENT 4.0 20210 V86             | Мание        | состояние | Тип запуска | Вход от имени   | Лопо     |
| Просмотр событий                                        |                         | Microsoft .NET Framework NGEN V4.0.30319_X86             | Microsoft    |           | Автоматиче  | Локальная сис   | Допо     |
| Общие папки                                             |                         | Microsoft Office Diagnostics Service                     | Запуск це    |           | вручную     | Локальная сис   |          |
| Макальные пользователи                                  |                         | Mozilia Maintenance Service                              | Служба п     | Deferre   | вручную     | Локальная сис   |          |
| О Производительность                                    |                         | inter DRVEF HPZ12                                        | DDF -        | Padotaet  | Автоматиче  | Локальная слу   |          |
| диспетчер устроиств                                     |                         | novaPDF Server                                           | novaPDF p    | Работает  | Автоматиче  | Локальная сис   |          |
| запоминающие устроиства                                 |                         | G D CHICE Source Engine                                  | Сохранен     |           | вручную     | Локальная сис   |          |
| Правление дисками                                       |                         | Parental Controls                                        | эта служб    |           | вручную     | Локальная слу   |          |
| Служов и приложения                                     |                         | Plug-and-Play                                            | Позволяет    | Работает  | Автоматиче  | Локальная сис Е |          |
| Служові<br>Управляющий элемент V                        |                         | M Pml Driver HPZ12                                       |              | Работает  | Автоматиче  | Локальная слу   |          |
| Алиспетнер конфигурации                                 |                         | Quality Windows Audio Video Experience                   | Quality Wi   |           | Вручную     | Локальная слу   |          |
| C C Ancher sep conduitypatin                            |                         | Sentinel LDK License Manager                             | Manages li   | Работает  | Автоматиче  | Локальная сис   |          |
|                                                         |                         | SQL Full-text Filter Daemon Launcher (MSSQLSERVER)       | Service to I | Работает  | Вручную     | Локальная слу   |          |
|                                                         |                         | SQL Server (MSSQLSERVER)                                 | Осуществ     | Работает  | Автоматиче  | Сетевая служба  |          |
|                                                         |                         | SQL Server, обозреватель                                 | Предостав    |           | Отключена   | Локальная слу   |          |
|                                                         |                         | StroyKonsultant v.11 Auto network                        |              |           | Автоматиче  | Сетевая служба  |          |
|                                                         |                         | StroyKonsultant v.11 Grand local                         |              |           | Автоматиче  | Локальная сис   |          |
|                                                         |                         | StroyKonsultant v.11 Images network                      |              |           | Автоматиче  | Сетевая служба  |          |
|                                                         |                         | StroyKonsultant v.18 electric power facilities network   |              | Работает  | Автоматиче  | Сетевая служба  |          |
|                                                         |                         | StroyKonsultant v.18 Grand network                       |              |           | Автоматиче  | Сетевая служба  |          |
|                                                         |                         | StroyKonsultant v.18 Pricing local                       |              |           | Автоматиче  | Локальная сис   |          |
|                                                         |                         | 🔍 StroyKonsultant v.18 Prof local                        |              |           | Автоматиче  | Локальная сис   |          |
|                                                         |                         | 🔍 StroyKonsultant v.18 Prof network                      |              |           | Автоматиче  | Сетевая служба  |          |
|                                                         |                         | 🔍 StroyKonsultant v.18 Reglament network                 |              |           | Автоматиче  | Сетевая служба  |          |
|                                                         |                         | 😘 Superfetch                                             | Поддержи     | Работает  | Автоматиче  | Локальная сис   |          |
|                                                         |                         | 🖏 TeamViewer 12                                          | TeamView     | Работает  | Автоматиче  | Локальная сис   |          |
|                                                         |                         | 🔍 Windows Audio                                          | Управлен     | Работает  | Автоматиче  | Локальная слу   |          |
|                                                         |                         | 🔍 Windows CardSpace                                      | Это обесп    |           | Вручную     | Локальная сис   |          |
|                                                         |                         | 🌼 Windows Driver Foundation - User-mode Driver Framework | Создает п    | Работает  | Вручную     | Локальная сис   |          |
|                                                         |                         | 🔍 Windows Search                                         | Индексир     | Работает  | Автоматиче  | Локальная сис   |          |
|                                                         |                         | 👒 WMI Performance Adapter                                | Provides p   |           | Вручную     | Локальная сис   |          |
|                                                         |                         | 🌼 Автонастройка WWAN                                     | Эта служб    |           | Вручную     | Локальная слу   |          |
|                                                         |                         | 🌼 Автономные файлы                                       | Служба ав    | Работает  | Автоматиче  | Локальная сис   |          |
|                                                         |                         | 🛸 Агент SQL Server (MSSQLSERVER)                         | Выполняе     | Работает  | Автоматиче  | Сетевая служба  |          |
|                                                         |                         | 🔍 Агент защиты сетевого доступа                          | Агент слу    |           | Вручную     | Сетевая служба  |          |
|                                                         |                         | 🔍 Агент политики IPsec                                   | Безопасно    | Работает  | Вручную     | Сетевая служба  |          |
|                                                         |                         | 🔍 Адаптер прослушивателя Net.Msmq                        | Получает     |           | Отключена   | Сетевая служба  |          |
|                                                         |                         | 🔍 Адаптер прослушивателя Net.Pipe                        | Получает     |           | Отключена   | Локальная слу   |          |
|                                                         |                         |                                                          |              |           | -           |                 |          |
|                                                         |                         |                                                          |              |           |             |                 |          |

Рис. 2.10. Новая запись в службах управления компьютером

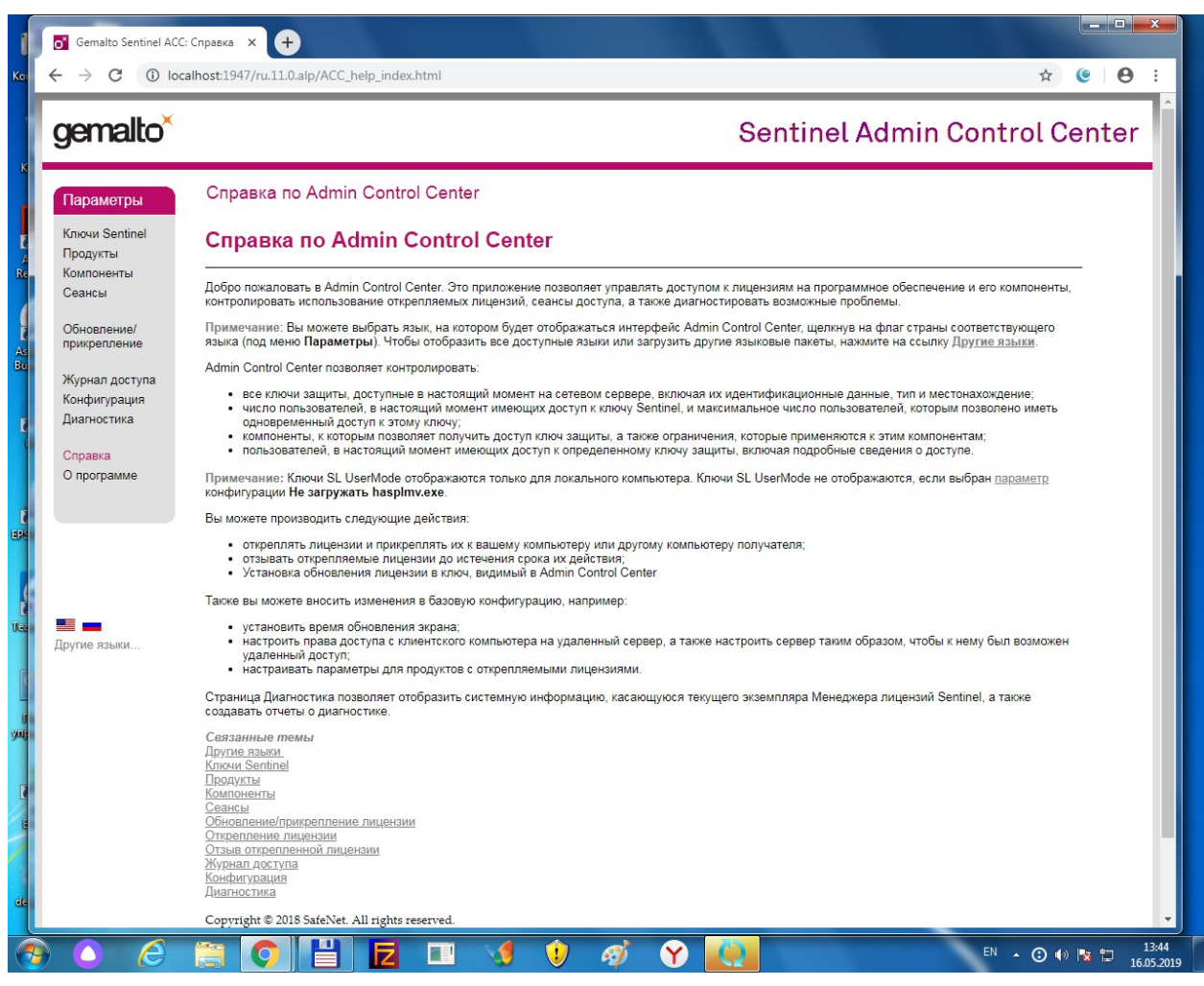

Рис. 2.11. Справка по Admin Control Center

в) далее производится автоматическая установка ИПС «СтройКонсультант» (Рис. 2.12, 2.13):

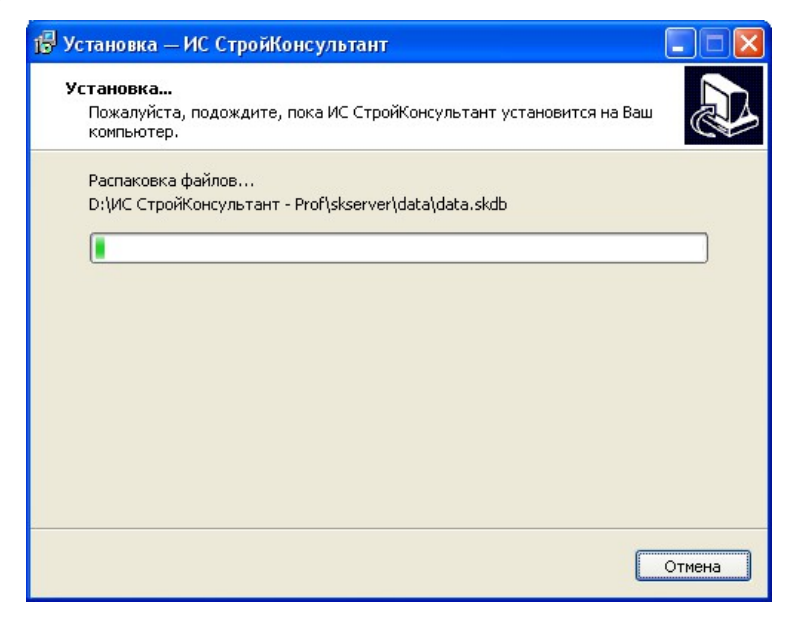

Рис. 2.12. Автоматическая установка ИПС «СтройКонсультант»

| Необходимо вставить следующий диск Пожалуйста, вставьте диск 9 и нажмите «ОК». Если файлы этого диска могут быть найдены в папке, отличающейся от показанной ниже, введите |                                      |  |  |  |  |  |
|----------------------------------------------------------------------------------------------------|--------------------------------------|--|--|--|--|--|
| <u>П</u> уть:                                                                                                    | правильный путь или нажмите «Обзор». |  |  |  |  |  |
|                                                                                                    | ОК Отмена                            |  |  |  |  |  |

Рис. 2.13. Автоматическая установка ИПС «СтройКонсультант» (продолжение)

г) также автоматически устанавливается компонента Visual C+++ (рис. 2.14), после чего в новом окне Мастера установки нажимается кнопка «Завершить» (рис.2.15).

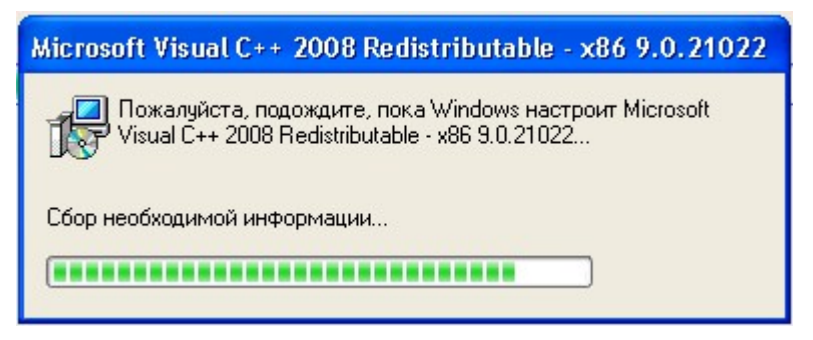

Рис. 2.14. Автоматическая установка компоненты Visual C+++

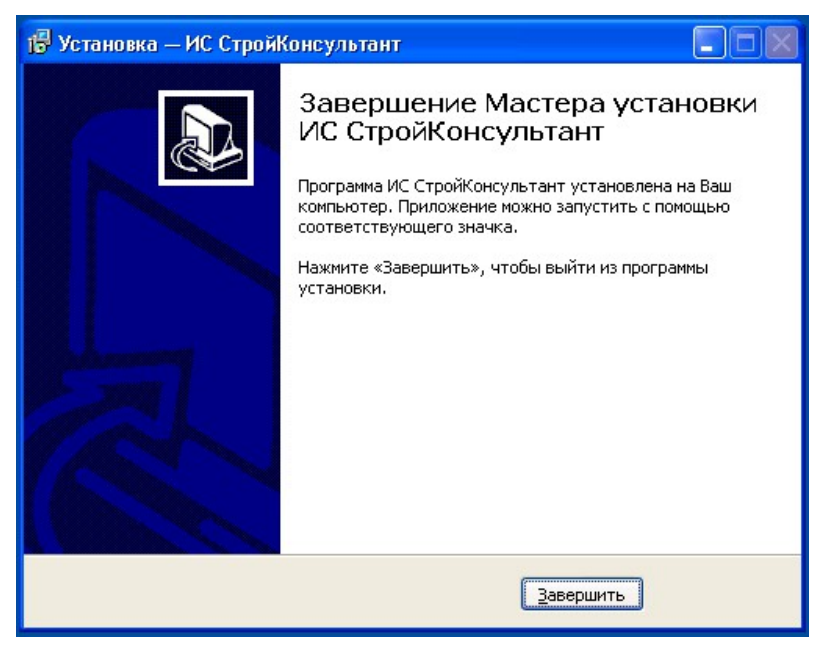

Рис. 2.15. Завершение установки ИПС «СтройКонсультант»

д) в следующем окне необходимо указать имя или ip-адрес сервера «ИПС СтройКонсультант» (Рис. 2.16)

| 👺 Установка — ИС СтройКонсультант 11 📃 💷 🔤                                                                     |   |
|----------------------------------------------------------------------------------------------------|---|
| Определение сервера "ИС СтройКонсультант"<br>Необходимо указать имя или ір-адрес сервера "ИС СтройКонсультант" | 2 |
| Сервер "ИС СтройКонсультант"                                                                                   |   |
|                                                                                                    |   |
|                                                                                                    |   |
|                                                                                                    |   |
|                                                                                                    |   |
|                                                                                                    |   |
|                                                                                                    |   |
|                                                                                                    |   |
| Далее >                                                                                                    |   |

Рис. 2.16. Имя или ір-адрес сервера «ИПС СтройКонсультант» - указать.

После всех выполненных операций на жестком диске компьютера вы найдете папку «StroyKonsultant», открыв которую, Вы увидите папки:

- Папку «skserver» со всеми установившимися дополнительными компонентами Рис. 2.17:

| Упорядочить 🔻 浸 Открыть Доб          | авить в библиотеку 🔻 Общий доступ 🔻 | Записать на оптиче | ский диск Новая п | апка      | • | ? |
|--------------------------------------|-------------------------------------|--------------------|-------------------|-----------|---|---|
| 🔆 Избранное                          | Имя                                 | Дата изменения     | Тип               | Размер    |   |   |
| 🚺 Загрузки                           | 🔒 data                              | 16.05.2019 13:48   | Папка с файлами   |           |   |   |
| 💹 Недавние места                     | Jatforms                            | 13.05.2019 11:30   | Папка с файлами   |           |   |   |
| 📃 Рабочий стол                       | January Seldrivers                  | 13.05.2019 11:30   | Папка с файлами   |           |   |   |
|                                      | 🚳 ext.dll                           | 05.02.2014 22:47   | Расширение при    | 907 KE    |   |   |
| 🗃 Библиотеки                         | hasp_windows_96068.dll              | 03.04.2016 23:24   | Расширение при    | 4 328 KD  |   |   |
| 😸 Видео                              | icudt52.dll                         | 04.11.2013 22:10   | Расширение при    | 22 996 КБ |   |   |
| 📑 Документы                          | icuin52.dll                         | 04.11.2013 22:10   | Расширение при    | 3 175 KE  |   |   |
| 🔄 Изображения                        | icuuc52.dll                         | 04.11.2013 22:10   | Расширение при    | 1 867 KE  |   |   |
| 👌 Музыка                             | libeay32.dll                        | 11.02.2013 10:35   | Расширение при    | 1 151 KE  |   |   |
|                                      | libgcc_s_dw2-1.dll                  | 07.03.2014 23:56   | Расширение при    | 115 KE    |   |   |
| 🖳 Компьютер                          | libstdc++-6.dll                     | 07.03.2014 23:56   | Расширение при    | 949 KE    |   |   |
| 🏭 Локальный диск (С:)                | libwinpthread-1.dll                 | 07.03.2014 23:56   | Расширение при    | 48 KD     |   |   |
| 👝 Новый том (F:)                     | Qt5Core.dll                         | 20.05.2014 12:57   | Расширение при    | 4 674 KE  |   |   |
| gpcps@mail.ru (Y:)                   | Qt5Network.dll                      | 15.05.2014 23:20   | Расширение при    | 1 379 KE  |   |   |
| System_StroyKonsultant (\\skdb) (Z:) | Qt5Sql.dll                          | 15.05.2014 23:19   | Расширение при    | 232 КБ    |   |   |
|                                      | Qt5Xml.dll                          | 15.05.2014 23:19   | Расширение при    | 219 KE    |   |   |
| 횎 Сеть                               | skserver.xml                        | 11.02.2019 11:23   | Документ XML      | 1 КБ      |   |   |
|                                      | skserver_update.xml                 | 13.05.2019 10:37   | Документ XML      | 1 KD      |   |   |
|                                      | Skservice.exe                       | 25.04.2016 10:19   | Приложение        | 3 728 KE  |   |   |
|                                      |                                     |                    |                   |           |   |   |

Рис. 2.17. Папка «skserver»

- Папку «skclient», содержащую все составляющие Программы пользователя, включая файл защиты (Рис. 2.18):

|                                      |                                                                                                    |                  |                 |           |   |       | <br>- |
|--------------------------------------|----------------------------------------------------------------------------------------------------|------------------|-----------------|-----------|---|-------|-------|
| Упорядочить • Добавить в библиотеку  | у 🔻 Общий доступ 👻 Записать на оп                                                                                                    | тический диск –  | Іовая папка     |           |   | 8== • | ?     |
| 👉 Избранное                          | Имя                                                                                                    | Дата изменения   | Тип             | Размер    |   |       | -     |
| Загрузки                             | libwinpthread-1.dll                                                                                                    | 07.03.2014 23:56 | Расширение при  | 48 KE     |   |       |       |
| Нелавние места                       | ] qmlviewer_ru.qm                                                                                                    | 16.05.2014 5:04  | Файл "QM"       | 7 KE      |   |       |       |
| П Рабоний стол                       | qt_help_ru.qm                                                                                                    | 16.05.2014 5:04  | Файл "QM"       | 11 KE     |   |       |       |
|                                      | 📄 qt_ru.qm                                                                                                    | 16.05.2014 5:04  | Файл "QM"       | 1 КБ      |   |       |       |
| Библиотеки                           | Qt5Core.dll                                                                                                    | 20.05.2014 12:57 | Расширение при  | 4 674 KB  |   |       |       |
|                                      | 🚳 Qt5Gui.dll                                                                                                    | 15.05.2014 23:24 | Расширение при  | 4 477 KB  |   |       |       |
|                                      | Qt5Multimedia.dll                                                                                                    | 16.05.2014 0:48  | Расширение при  | 743 KE    |   |       |       |
|                                      | Qt5MultimediaWidgets.dll                                                                                                    | 16.05.2014 0:51  | Расширение при  | 105 KE    |   |       |       |
| Манка                                | Qt5Network.dll                                                                                                    | 15.05.2014 23:20 | Расширение при  | 1 379 KE  |   |       |       |
| T Wysbikd                            | Qt5OpenGl.dll                                                                                                    | 15.05.2014 23:37 | Расширение при  | 316 KE    |   |       |       |
| Kaumunaan                            | Qt5Positioning.dll                                                                                                    | 16.05.2014 0:58  | Расширение при  | 213 KD    |   |       |       |
|                                      | Qt5PrintSupport.dll                                                                                                    | 15.05.2014 23:38 | Расширение при  | 328 KE    |   |       |       |
| Локальный диск (С:)                  | S Qt5Qml.dll                                                                                                    | 16.05.2014 0:01  | Расширение при  | 3 826 KE  |   |       |       |
|                                      | Qt5Quick.dll                                                                                                    | 16.05.2014 0:15  | Расширение при  | 3 321 KE  |   |       |       |
| gpcps@mail.ru (Y:)                   | Qt5Sensors.dll                                                                                                    | 16.05.2014 0:41  | Расширение при  | 189 KE    |   |       |       |
| System_StroyKonsultant (\\skdb) (Z:) | Qt5Sql.dll                                                                                                    | 15.05.2014 23:19 | Расширение при  | 232 КБ    |   |       |       |
|                                      | Qt5Webkit.dll                                                                                                    | 16.05.2014 4:31  | Расширение при  | 30 194 KE |   |       |       |
| 📮 Сеть                               | Qt5WebkitWidgets.dll                                                                                                    | 16.05.2014 4:34  | Расширение при  | 257 KG    |   |       |       |
|                                      | Qt5Widgets.dll                                                                                                    | 15.05.2014 23:32 | Расширение при  | 5 744 KB  |   |       |       |
|                                      | Qt5Xml.dll                                                                                                    | 15.05.2014 23:19 | Расширение при  | 219 КБ    |   |       |       |
|                                      | gtbase ru.gm                                                                                                    | 16.05.2014 5:04  | Файл "QM"       | 148 KD    |   |       |       |
|                                      | atconfig ru.gm                                                                                                    | 16.05.2014 5:04  | Файл "ОМ"       | 31 KG     |   |       |       |
|                                      | atdeclarative ru.gm                                                                                                    | 16.05.2014 5:04  | Файл "ОМ"       | 85 KE     |   |       |       |
|                                      | atmultimedia ru.gm                                                                                                    | 16.05.2014 5:04  | Файл "ОМ"       | 16 K5     |   |       | =     |
|                                      | atauick1 auam                                                                                                    | 16.05.2014 5:04  | Файл "ОМ"       | 37 K5     |   |       |       |
|                                      | atscript ru am                                                                                                    | 16.05.2014.5:04  | Файл "ОМ"       | 6 K 5     |   |       |       |
|                                      |                                                                                                    | 16 05 2014 5:04  | Файл "ОМ"       | 90 KE     |   |       |       |
|                                      | auazin dll                                                                                                    | 25.04.2016.8:01  | Расциирение при | 88 KE     |   |       |       |
|                                      |                                                                                                    | 15 05 2014 22:42 | Расширение при  | 1 244 KE  |   |       |       |
|                                      | C chortcut vhr                                                                                                    | 12.05.2019.20:42 | Файл сценария V | 1 KE      |   |       |       |
|                                      | ckeliant yml                                                                                                    | 11 02 2019 11:22 | Фанл сценария V | 1 KE      |   |       |       |
|                                      | Checking and the second second | 26.04.2016.20.22 | dokyment AIVIL  | 59 KE     |   |       |       |
|                                      | skelient undete und                                                                                                    | 12.05.2010 10.27 |                 | JOND      |   |       |       |
| г                                    | skulent_update.xmi                                                                                                    | 25.03.2019 10:37 | документ лиг    | 1 522 VE  | 1 |       |       |
| L                                    | skclient-network.exe                                                                                                    | 25.04.2016 10:19 | Приложение      | 4 532 Kb  | ] |       |       |
|                                      | ярлык для всех пользователей.bat                                                                                                    | 13.05.2019 10:37 | Пакетный файл   | 1 Kb      |   |       |       |
|                                      | 👒 ярлык для текущего пользователя.bat                                                                                                    | 13.05.2019 10:37 | Пакетный файл   | 1 K6      |   |       | -     |

Рис. 2.18. Папка «skclient»

- Папку «DATA» с архивами БД «ИПС СтройКонсультант» (4 файла) и шаблонами БД для «Документации Пользователя» (2 файла) (Рис. 2.19):

|                                      |                              |                                    |             | -            |                 |   | X |
|--------------------------------------|------------------------------|------------------------------------|-------------|--------------|-----------------|---|---|
| 🚱 🔵 🗢 📕 🕨 Компьютер 🕨 Локальный      | йдиск (C:) 🕨 StroyKonsultant | v.18 Grand network → skserver → da | ta          |              | 👻 🔩 Поиск: data |   | Q |
| Упорядочить 🔻 Добавить в библиотек   | у 🔻 Общий доступ 🔻           | Записать на оптический диск        | Новая папка |              |                 | • | 0 |
| 🛚 🚖 Избранное                        | Имя                          | Дата изменения                     | Тип         | Размер       |                 |   |   |
| 👪 Загрузки                           | data.skdb                    | 13.05.2019 12:10                   | Файл "SKDB" | 758 320 KE   |                 |   |   |
| 🔛 Недавние места                     | data_0000.skdb               | 13.05.2019 11:45                   | Файл "SKDB" | 5 248 381 KE |                 |   |   |
| 📃 Рабочий стол                       | data_0001_0.skdb             | 13.05.2019 12:08                   | Файл "SKDB" | 74 173 328   |                 |   |   |
|                                      | data_0002_0.skdb             | 13.05.2019 11:45                   | Файл "SKDB" | 453 567 KE   |                 |   |   |
| 4 詞 Библиотеки                       | user_data_0000_5.skdb        | 11.02.2019 13:58                   | Файл "SKDB" | 9 KE         |                 |   |   |
| 🗅 🛃 Видео                            | user_data_5.skdb             | 11.02.2019 13:58                   | Файл "SKDB" | 35 KE        |                 |   |   |
| 🖻 📄 Документы                        |                              |                                    |             |              |                 |   |   |
| 🖻 🔚 Изображения                      |                              |                                    |             |              |                 |   |   |
| 🖻 🎝 Музыка                           |                              |                                    |             |              |                 |   |   |
|                                      |                              |                                    |             |              |                 |   |   |
| - Пакальный лиск (С)                 |                              |                                    |             |              |                 |   |   |
| нокальный диск (с.)                  |                              |                                    |             |              |                 |   |   |
| P anons@mail.ru (V:)                 |                              |                                    |             |              |                 |   |   |
| System StroyKonsultant (\\skdb) (7:) |                              |                                    |             |              |                 |   |   |
|                                      |                              |                                    |             |              |                 |   |   |
| 🛛 👣 Сеть                             |                              |                                    |             |              |                 |   |   |
|                                      |                              |                                    |             |              |                 |   |   |
|                                      |                              |                                    |             |              |                 |   |   |
|                                      |                              |                                    |             |              |                 |   |   |
|                                      |                              |                                    |             |              |                 |   |   |
|                                      |                              |                                    |             |              |                 |   |   |
|                                      |                              |                                    |             |              |                 |   |   |
|                                      |                              |                                    |             |              |                 |   |   |
|                                      |                              |                                    |             |              |                 |   |   |
|                                      |                              |                                    |             |              |                 |   |   |
|                                      |                              |                                    |             |              |                 |   |   |
|                                      |                              |                                    |             |              |                 |   |   |
|                                      |                              |                                    |             |              |                 |   |   |
|                                      |                              |                                    |             |              |                 |   |   |
|                                      |                              |                                    |             |              |                 |   |   |
|                                      |                              |                                    |             |              |                 |   |   |
|                                      |                              |                                    |             |              |                 |   |   |
|                                      |                              |                                    |             |              |                 |   |   |
|                                      |                              |                                    |             |              |                 |   |   |
|                                      |                              |                                    |             |              |                 |   |   |
| Элементов: 6                         |                              |                                    |             |              |                 |   |   |
| 1-                                   |                              |                                    |             |              |                 |   |   |

Рис. 2.19. Папка DATA

А также окно службы StroyKonsultant с отражением установленного (-ных) информационного комплекта (-ов) (Рис. 2.20):

| Управление компьютером                          |                            |                                                          |              |           |             |                 |          |  |
|-------------------------------------------------|----------------------------|----------------------------------------------------------|--------------|-----------|-------------|-----------------|----------|--|
| <u>Ф</u> айл <u>Д</u> ействие <u>Вид С</u> прав | ка                         |                                                          |              |           |             |                 |          |  |
| 🗢 🄿 🖄 📰 🤷 🗟 🛛                                   |                            |                                                          |              |           |             |                 |          |  |
| Управление компьютером (лок;                    | О. Службы                  | -                                                        |              |           |             |                 | Действия |  |
| 🕅 Служебные программы                           | Чтобы просмотреть описание | Имя                                                      | Описание     | Состояние | Тип запуска | Вход от имени   | Службы 🔺 |  |
| Планировщик заданий                             | элемента, выделите его.    | Microsoft .NET Framework NGEN v4.0.30319 X86             | Microsoft    |           | Автоматиче  | Локальная сис   | Допо 🕨   |  |
| Просмотр событии                                |                            | Microsoft Office Diagnostics Service                     | Запуск це    |           | Вручную     | Локальная сис   |          |  |
|                                                 |                            | Mozilla Maintenance Service                              | Служба п     |           | Вручную     | Локальная сис   |          |  |
| Производительность                              |                            | Net Driver HPZ12                                         |              | Работает  | Автоматиче  | Локальная слу   |          |  |
| Диспетчер устройств                             |                            | a novaPDF Server                                         | novaPDF p    | Работает  | Автоматиче  | Локальная сис   |          |  |
| 🚰 Запоминающие устройства                       |                            | Office Source Engine                                     | Сохранен     |           | Вручную     | Локальная сис   |          |  |
| 📰 Управление дисками                            |                            | Parental Controls                                        | Эта служб    |           | Вручную     | Локальная слу   |          |  |
| 🖥 Службы и приложения                           |                            | Plug-and-Play                                            | Позволяет    | Работает  | Автоматиче  | Локальная сис Е |          |  |
| 🎑 Службы                                        |                            | Pml Driver HPZ12                                         |              | Работает  | Автоматиче  | Локальная слу   |          |  |
| 🚔 Управляющий элемент V                         |                            | Quality Windows Audio Video Experience                   | Quality Wi   |           | Вручную     | Локальная слу   |          |  |
| Диспетчер конфигурация                          |                            | Sentinel LDK License Manager                             | Manages li   | Работает  | Автоматиче  | Локальная сис   |          |  |
|                                                 |                            | SQL Full-text Filter Daemon Launcher (MSSQLSERVER)       | Service to I | Работает  | Вручную     | Локальная слу   |          |  |
|                                                 |                            | SQL Server (MSSQLSERVER)                                 | Осуществ     | Работает  | Автоматиче  | Сетевая служба  |          |  |
|                                                 |                            | 🔍 SQL Server, обозреватель                               | Предостав    |           | Отключена   | Локальная слу   |          |  |
|                                                 |                            | StroyKonsultant v.11 Auto network                        |              |           | Автоматиче  | Сетевая служба  |          |  |
|                                                 |                            | StroyKonsultant v.11 Grand local                         |              |           | Автоматиче  | Локальная сис   |          |  |
|                                                 |                            | StroyKonsultant v.11 Images network                      |              |           | Автоматиче  | Сетевая служба  |          |  |
|                                                 |                            | StroyKonsultant v.18 electric power facilities network   |              | Работает  | Автоматиче  | Сетевая служба  |          |  |
|                                                 |                            | StroyKonsultant v.18 Grand network                       |              |           | Автоматиче  | Сетевая служба  |          |  |
|                                                 |                            | StroyKonsultant v.18 Pricing local                       |              |           | Автоматиче  | Локальная сис   |          |  |
|                                                 |                            | StroyKonsultant v.18 Prof local                          |              |           | Автоматиче  | Локальная сис   |          |  |
|                                                 |                            | StroyKonsultant v.18 Prof network                        |              |           | Автоматиче  | Сетевая служба  |          |  |
|                                                 |                            | StroyKonsultant v.18 Reglament network                   |              |           | Автоматиче  | Сетевая служба  |          |  |
|                                                 |                            | 强 Superfetch                                             | Поддержи     | Работает  | Автоматиче  | Локальная сис   |          |  |
|                                                 |                            | 🔅 TeamViewer 12                                          | TeamView     | Работает  | Автоматиче  | Локальная сис   |          |  |
|                                                 |                            | 🔅 Windows Audio                                          | Управлен     | Работает  | Автоматиче  | Локальная слу   |          |  |
|                                                 |                            | 👒 Windows CardSpace                                      | Это обесп    |           | Вручную     | Локальная сис   |          |  |
|                                                 |                            | 🔍 Windows Driver Foundation - User-mode Driver Framework | Создает п    | Работает  | Вручную     | Локальная сис   |          |  |
|                                                 |                            | 🔍 Windows Search                                         | Индексир     | Работает  | Автоматиче  | Локальная сис   |          |  |
|                                                 |                            | 🔅 WMI Performance Adapter                                | Provides p   |           | Вручную     | Локальная сис   |          |  |
|                                                 |                            | 🔍 Автонастройка WWAN                                     | Эта служб    |           | Вручную     | Локальная слу   |          |  |
|                                                 |                            | 🔍 Автономные файлы                                       | Служба ав    | Работает  | Автоматиче  | Локальная сис   |          |  |
|                                                 |                            | 🧠 Агент SQL Server (MSSQLSERVER)                         | Выполняе     | Работает  | Автоматиче  | Сетевая служба  |          |  |
|                                                 |                            | 🧠 Агент защиты сетевого доступа                          | Агент слу    |           | Вручную     | Сетевая служба  |          |  |
|                                                 |                            | 🔍 Агент политики IPsec                                   | Безопасно    | Работает  | Вручную     | Сетевая служба  |          |  |
|                                                 |                            | 🔍 Адаптер прослушивателя Net.Msmq                        | Получает     |           | Отключена   | Сетевая служба  |          |  |
|                                                 |                            | 🧠 Адаптер прослушивателя Net.Pipe                        | Получает     |           | Отключена   | Локальная слу 👻 |          |  |
|                                                 |                            | · · ·                                                    | m            |           | -           | •               |          |  |
| < III >                                         | Расширенный Стандартный/   |                                                          |              |           |             |                 |          |  |
|                                                 |                            |                                                          |              |           |             |                 |          |  |
|                                                 |                            |                                                          |              |           |             |                 |          |  |

Рис. 2.20

Теперь производится запуск ИПС «СтройКонсультант» на сервере, активируя появившийся Ярлык «СтройКонсультант». При первой установке ИПС «СтройКонсультант» потребуется также ввести ip-адрес или название сервера в соответствующем окне.

## **П. Установка клиентской части ИПС «СтройКонсультант»**

Установка клиентской части ИПС «СтройКонсультант» возможна двумя способами:

1). Установка на компьютере пользователя «Программы пользователя» и драйвера с DVD-диска или с флеш-носителя. При этом в окне «Выбор компонентов» (см. рис. 2.4) выбираются позиции «Программа Пользователя» и «Драйвер защиты». Далее выполняются действия, согласно вышеприведенным описаниям - Рис. 2.5, 2.6, 2.7, 2.8, 2.9, 2.12, 2.13, 2.14, 2.15, и производится запуск – через Ярлык.

2) Установка на компьютере пользователя только драйвера, которая может осуществляться с CD-диска или скачиваться с сервера «СтройКонсультант». В этом случае в окне «Выбор компонентов» Рис.2.4 выбирается позиция «Драйвер защиты».

Установка «Программы пользователя» осуществляется по локальной сети, для чего на рабочем месте в локальной сети необходимо открыть папку ИПС «СтройКонсультант» в меню «Пуск» (Рис. 21) и выбрать строку «для всех пользователей» или «для текущего пользователя», а также, если требуется, «Создать значок» (Рис. 22). После чего следуют команды «Далее» и «Установить».

| 👘 Установка — ИС СтройКонсультант 📃 🗖 🔀                                                                                                    |
|----------------------------------------------------------------------------------------------------|
| Выберите папку в меню «Пуск»<br>Где программа установки должна создать ярлыки?                                                                                                    |
| Программа создаст ярлыки в следующей папке меню «Пуск».<br>Нажмите «Далее», чтобы продолжить. Если Вы хотите выбрать другую папку,<br>нажмите «Обзор».<br>ИС СтройКонсультант - Prof |
| < <u>Н</u> азад Далее > Отмена                                                                                                    |

Рис. 21

| 🕞 Установка — ИС СтройКонсультант                                                                                                    |        |
|----------------------------------------------------------------------------------------------------|--------|
| Выберите дополнительные задачи<br>Какие дополнительные задачи необходимо выполнить?                                                                                   |        |
| Выберите дополнительные задачи, которые должны выполниться при<br>установке ИС СтройКонсультант, после этого нажмите «Далее»:<br>Установить ИС СтройКонсультант, для: |        |
|                                                                                                    |        |
| О текущего пользователя                                                                                                    |        |
| Дополнительные значки:                                                                                                    |        |
| Создать значок на <u>Р</u> абочем столе                                                                                                    |        |
| 🔲 Создать значок в <u>П</u> анели быстрого запуска                                                                                                    |        |
|                                                                                                    |        |
|                                                                                                    |        |
|                                                                                                    |        |
| < Назад Далее >                                                                                                    | Отмена |

Рис. 22

## III. Установка дополнительного раздела «Документация Пользователя»

1. Общие сведения

Функции дополнительного раздела «Документы Пользователя» включают действия по добавлению/удалению подразделов и документов пользователя с использованием шаблона информационной карты.

Функции создания и редактирования документов обеспечивают:

- создание и удаление подразделов в дополнительном разделе классификатора «Документы пользователя»

- создание, редактирование и удаление документов с использованием встроенного в программу компонента работы с текстами HTML

- создание, редактирование и удаление информационных карт документов пользователя с использованием шаблона информационной карты

- привязку документов пользователя в дополнительном разделе классификатора «Документы пользователя»

Выполнение этих функций возможно, когда в поставляемом информационном комплекте или обновлении присутствует «разрешение на использование раздела «Документы пользователя».

2. Настройка подключения дополнительного раздела «Документация пользователя»

В случае приобретения пользователем «Документации пользователя», при выполнении процедуры запуска на сервере «Программы пользователя» необходимо активировать пункт меню «файл» для открытия окна «Настройка подключения Документации Пользователя» (Рис. 2.1).

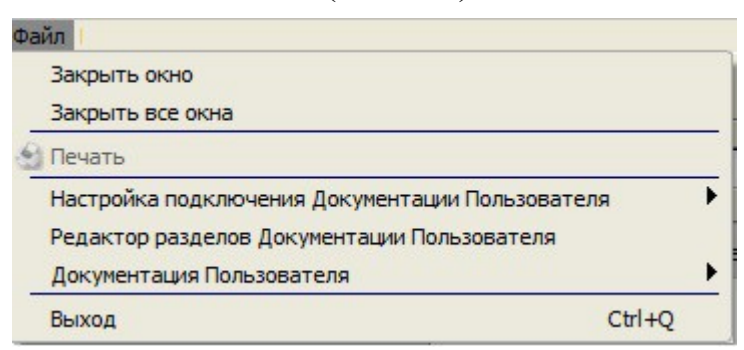

Рис. 2.1

Активируя строку «Документация Пользователя», в открывшемся окне (Рис. 2.2) следует распределить права доступа для компьютеров локальной сети.

«Полный доступ» предоставляет право редактировать разделы «Документации Пользователя» и добавлять, редактировать и изменять информационные карты и тексты документов. «Чтение» предоставляет возможность использования «Документации Пользователя» в ИПС «СтройКонсультант» на рабочих местах в локальной сети.

| 🤮 Редактор прав доступа к "Д | Документации пол | ьзователя" |           | ×        |
|------------------------------|------------------|------------|-----------|----------|
| Сеть/Хост                    | Полный доступ    | Чтение     |           | <b>_</b> |
| 🗄 🌒 Обзор                    |                  |            |           |          |
| 🖻 🛃 🛛 Локальная сеть         |                  |            |           |          |
| — 🧕 Компьютер 1              |                  |            |           |          |
| 🛛 😼 Компьютер 2              |                  |            |           |          |
| 😼                            |                  |            |           |          |
| - 3                          |                  |            |           |          |
| 😨                            |                  |            |           |          |
| - 3                          |                  |            |           |          |
| 😼                            |                  |            |           |          |
| - 😼                          |                  |            |           |          |
| 😼                            |                  |            |           |          |
|                              |                  |            |           |          |
| 🗊                            |                  |            |           | <b>•</b> |
| Сеть:                        | Компьютер:       |            | Добавить  | Удалить  |
|                              |                  |            | Сохранить | Закрыть  |

Рис. 2.2

Завершается процедура установки Дополнительного модуля на сервере нажатием кнопки «Сохранить», в этом окне. Далее на рабочих местах, согласно распределенным правам доступа, осуществляются процессы создания и редактирования классификаторов и информационных карточек документации пользователя, включаемой в Систему, подключение текстов документов, редактирование и пользование «Документацией Пользователя» в составе ИПС «СтройКонсультант», используя функции поиска, просмотра текстов и информационных карт документов и т.п., аналогичные используемым в ИПС «СтройКонсультант» в целом.

Для управления процессами создания и редактирования разделов (узлов) классификатора открывается окно «Редактирование классификатора пользователя» (Рис. 2.3), активацией соответствующей строки в окне «файл» (см. рис. 2.1),

| Редактирование классификатора пользователя                                    |                        |
|-------------------------------------------------------------------------------|------------------------|
| lанный мастер предоставляет возможность редактирования классификатора пользов | ателя                  |
|                                                                               |                        |
|                                                                               |                        |
|                                                                               |                        |
|                                                                               |                        |
|                                                                               |                        |
|                                                                               |                        |
|                                                                               |                        |
|                                                                               |                        |
|                                                                               |                        |
|                                                                               |                        |
|                                                                               | < Назад Далее > Отмена |

Рис. 2.3

и «Далее» в окне Рис. 2.4 осуществляется формирование разделов и подразделов классификатора с помощью всплывающих окон (Рис. 2.5).

| Редактирование классификатора пользователя<br>чедактирование классификатора пользователя            |                        |
|----------------------------------------------------------------------------------------------------|------------------------|
| Данный этап позволяет дооавлять, редактировать, удалять узлы классиц<br>Классификатор пользователя: | ликатора.              |
| Справка                                                                                             |                        |
| ⊿ 📘 Проект №1                                                                                       |                        |
| 📙 Строение 1.1                                                                                      |                        |
| <b>■</b> Проект №2                                                                                  |                        |
|                                                                                                    |                        |
|                                                                                                    |                        |
|                                                                                                    |                        |
|                                                                                                    |                        |
| Новый Новый дочерний Удалить Правка                                                                 | Выше Ниже              |
|                                                                                                    |                        |
|                                                                                                    | < Назад Далее > Отмена |

Рис. 2.4

| Наименование н | а русском:    |
|----------------|---------------|
| Наименование н | а английском: |
| Комментарий на | русском:      |
| Комментарий на | английском:   |
|                | 1             |

Рис. 2.5

Результатом проделанных операций является «Навигатор» в виде многоуровневого тематического классификатора для информационного блока документации, который пользователь ведет самостоятельно, но который обладает функционалом, присущим всем документам ИПС «СтройКонсультант».

Включение документа (составление нового документа в раздел классификатора «Документация Пользователя» производится в следующем порядке:

- нажатием правой клавиши манипулятора в поле меню «Документы» (Рис.2.6) открывается плавающее окно (рис. 2.7), в котором клавишей манипулятора активируется команда «Добавить новый документ».

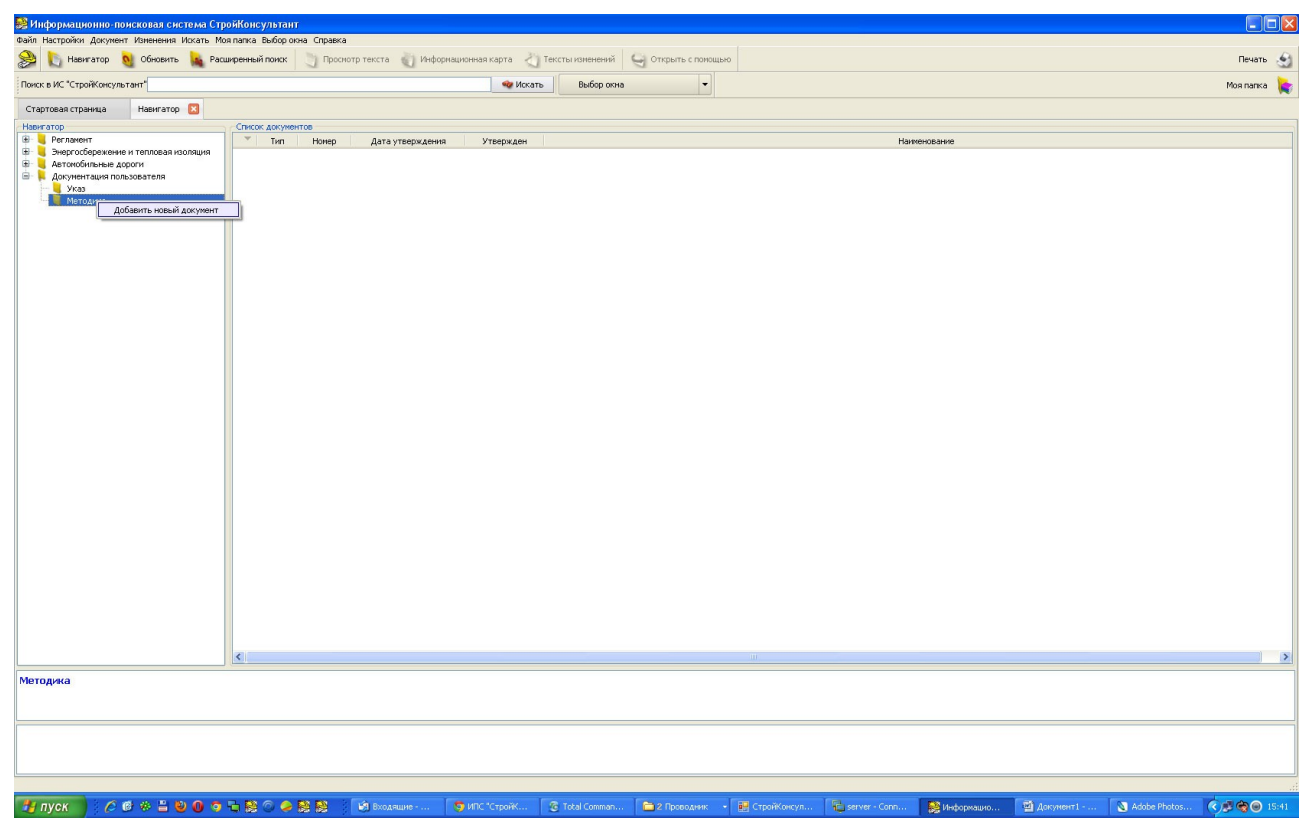

Рис. 2.6

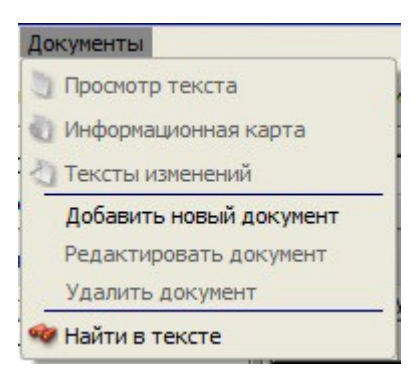

Рис. 2.7

Следом открывается шаблон информационной карточки документа (Рис. 2.8), в который вводятся реквизиты включаемого документа в соответствии с названиями соответствующих полей шаблона:

| 😹 ИС СтройКонсультант       |                   |                      |            |                | ×     |
|-----------------------------|-------------------|----------------------|------------|----------------|-------|
| Наименование:               |                   | Пр                   | имечание:  |                |       |
|                             |                   |                      |            |                |       |
| Тип:                        |                   | Ho                   | мер        |                |       |
|                             |                   |                      |            |                |       |
| 🗖 Действует Начало действия | : [               | Окончан              | ия:        |                |       |
| Утвержден                   |                   |                      |            |                |       |
| Утвержден Тип:              | Номер             | Дата                 | Осно       | овной          |       |
|                             |                   |                      |            |                |       |
|                             |                   |                      |            |                |       |
|                             |                   |                      |            |                |       |
|                             |                   |                      |            |                |       |
| 1                           |                   |                      |            | н              | _     |
|                             |                   |                      | Новый      | Правка Удал    | ИТЬ   |
| Разработчики                |                   |                      |            |                |       |
|                             |                   |                      |            |                |       |
| Утвержден Адре              |                   |                      | Основной   |                |       |
|                             |                   |                      |            |                |       |
|                             |                   |                      |            |                |       |
|                             |                   |                      |            |                |       |
|                             |                   |                      |            |                |       |
|                             |                   |                      | Новый      | Правка Удал    | ить   |
|                             |                   |                      |            |                |       |
| Текст документа             |                   |                      |            |                |       |
| Текст не определен для да   | нного документа Г | Тубликация без текст | а Показать | Удалить Добави | пъ 🗸  |
|                             |                   |                      |            |                |       |
|                             |                   |                      |            | Сохранить Зак  | срыть |

Рис. 2.8

Для подключения текста документа в текстовом либо графическом формате активируется команда «Добавить» внизу шаблона информационной карточки (Рис. 2.8).

Работа пользователя Системы с документами дополнительного раздела аналогична работе с документам ИПС «СтройКонсультант»